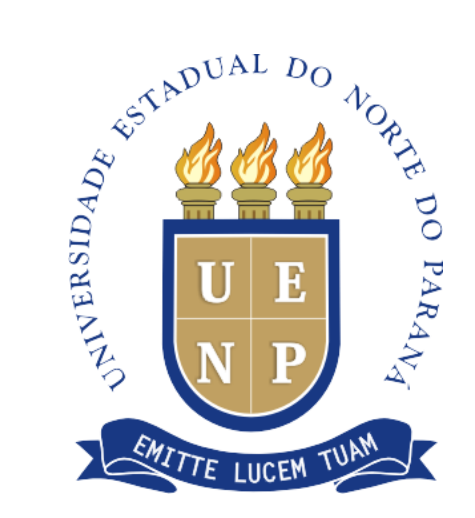

# Tutorial para Submissão de Propostas

# Revisão do Estatuto e Regimento Geral da UENP

Comissão Coordenadora do Processo de Revisão do Estatuto e Regimento

### **Objetivos do Tutorial**

O presente documento tem como objetivo estimular o envio de propostas de alterações do Estatuto e do Regimento Geral da UENP.

Por se tratar de um processo amplo e democrático, este tutorial servirá de apoio para submissões de propostas.

O tutorial está dividido em duas partes: 1-CREDENCIAMENTO; 2 – ENVIO DE PROPOSTAS, contendo o passo a passo necessário para você submeter uma proposta.

A UENP conta com sua colaboração.

A Comissão

## Site da UENP www.uenp.edu.br

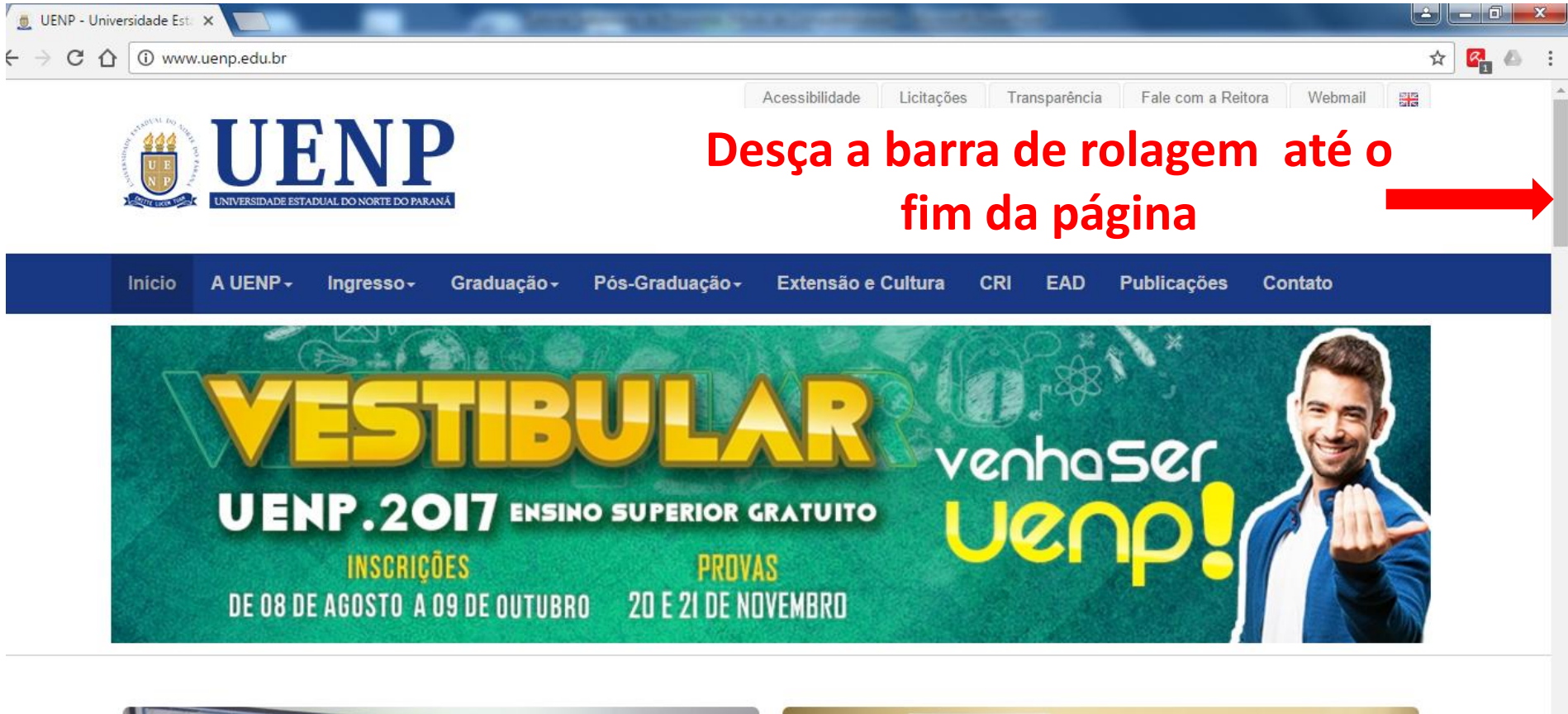

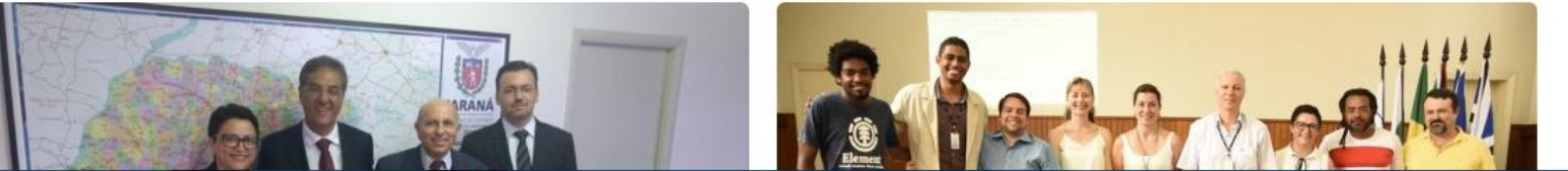

## Site da UENP www.uenp.edu.br

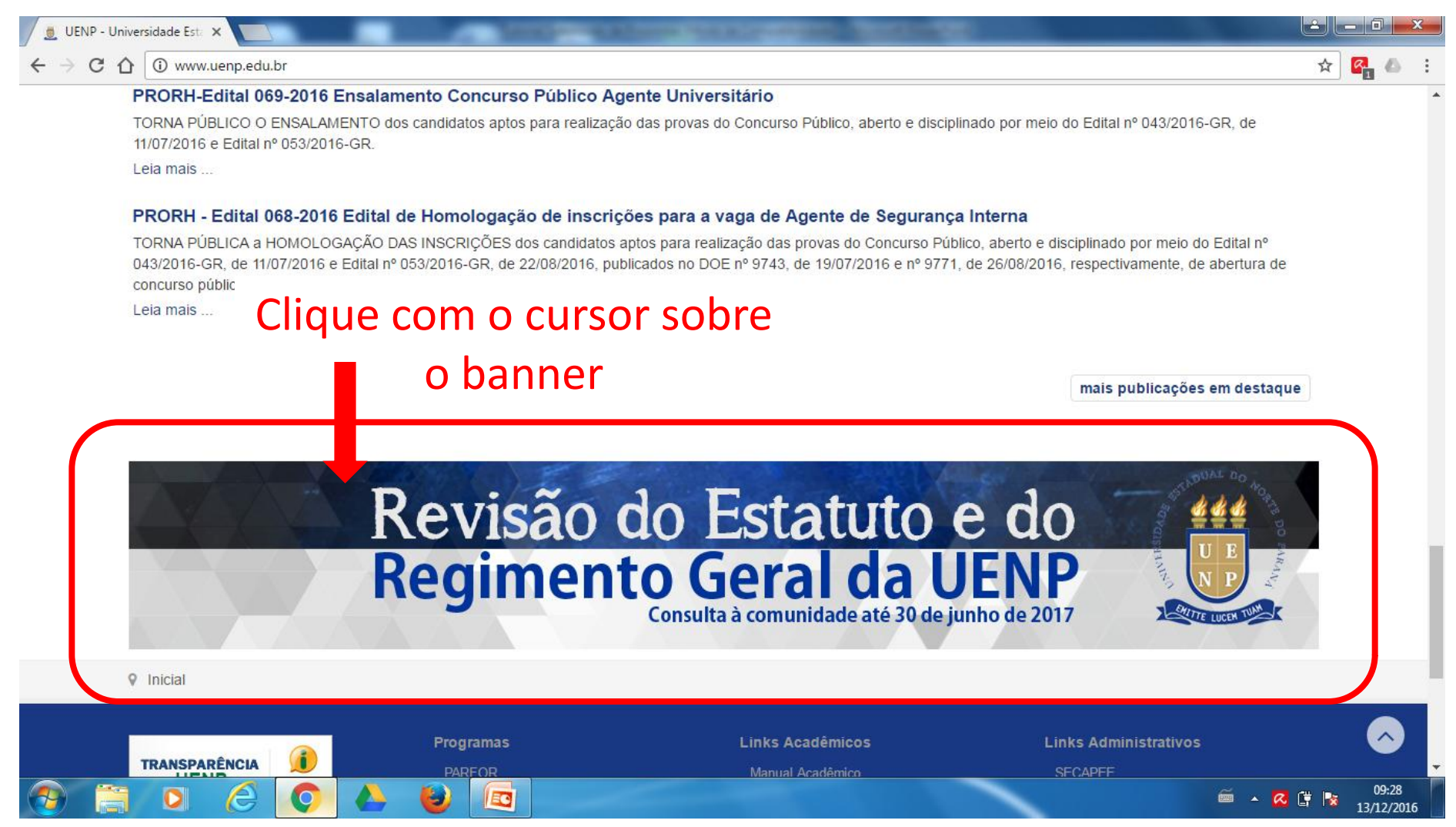

### Página da Revisão do Estatuto e Regimento Geral da UENP

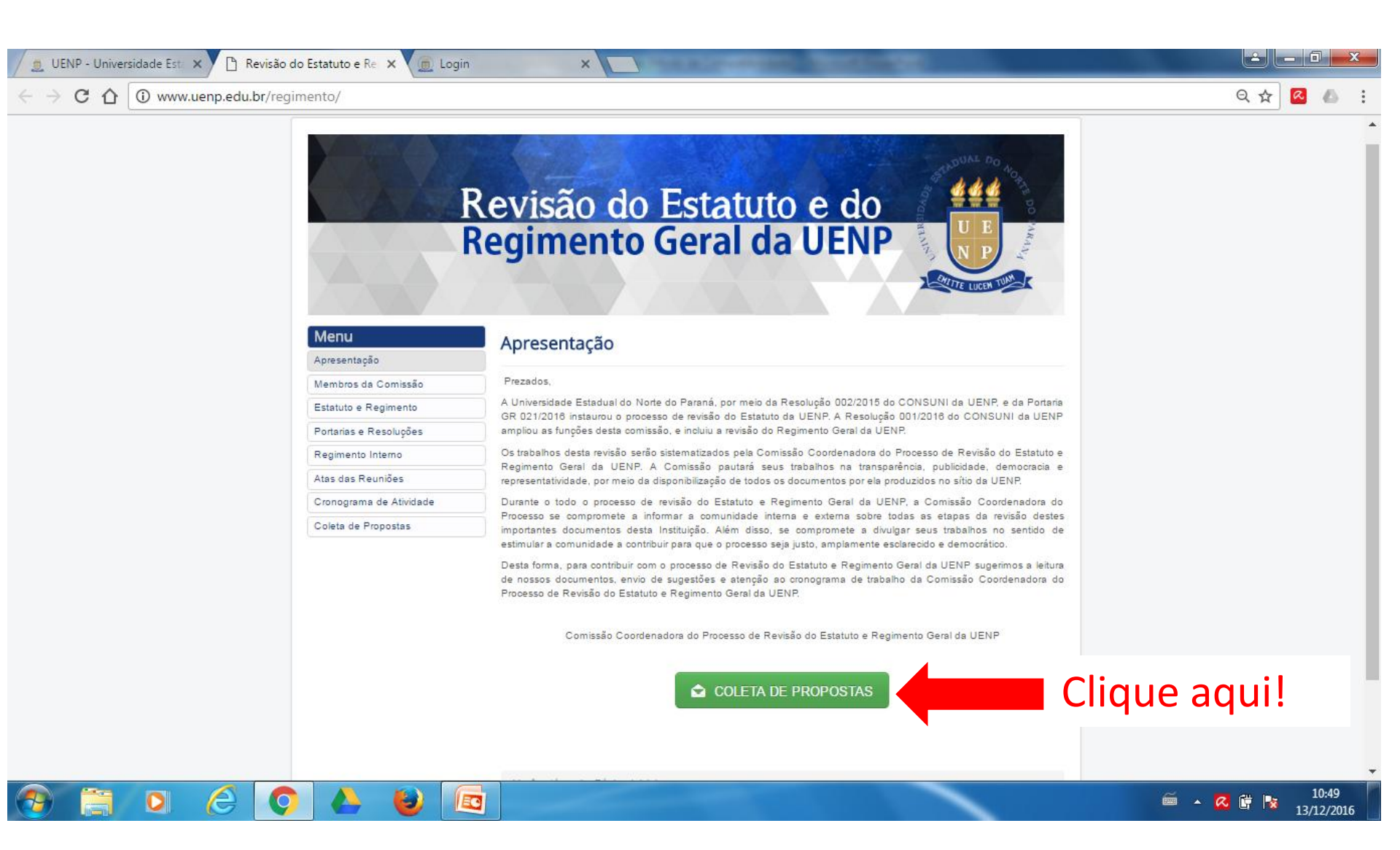

# **1 - CREDENCIAMENTO**

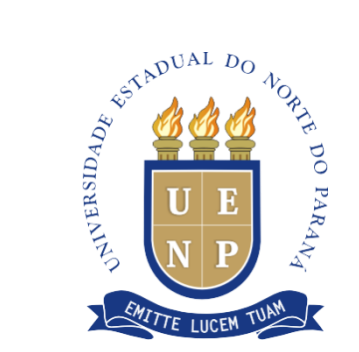

# O Credenciamento é necessário para membros das comunidades interna e externa

| 📃 UENP - Universidade Esta 🗙 🕐 🖺 Revisão do Estatuto e Rea 🗙 🕘 Login   | ×                                                                |                                 |
|------------------------------------------------------------------------|------------------------------------------------------------------|---------------------------------|
| ← → C ☆ (i) coletapropostas.uenp.edu.br:8080/ColetaPropostas/login/Log | in.xhtml                                                         | ☆ 🙆 🌢 :                         |
|                                                                        | Coleta de propostas<br>para a revisão do<br>Estatuto e Regimento |                                 |
|                                                                        | Insira seu e-mail                                                |                                 |
|                                                                        | Fazer login<br>Esqueceu a senha?                                 | Caso seja o seu                 |
|                                                                        | Fazer credenciamento Alterar credenciamento                      | primeiro acesso,<br>CLIQUE AQUI |
|                                                                        |                                                                  |                                 |

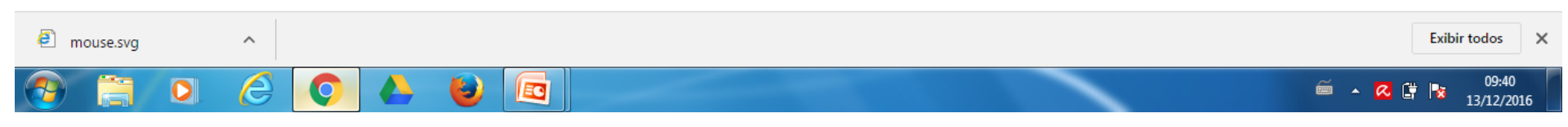

| UENP - Universida | de Esta 🗙 💙 🗋 F  | levisão do Estatuto e Re 🗙 🙍 Credenciamento 🛛 🗙 📃                  |   |                        |
|-------------------|------------------|--------------------------------------------------------------------|---|------------------------|
| ← → C ① ①         | ) coletaproposta | s.uenp.edu.br:8080/ColetaPropostas/login/CredenciamentoLogin.xhtml |   | 🖈 🙆 🖉                  |
| Credenciamento    | )                |                                                                    |   |                        |
| Salvar Retorr     | nar Receber      | confirmação no e-mail                                              |   |                        |
|                   |                  | Os campos com (*) são obrigatórios.                                |   |                        |
|                   | Segmento *       | Agente Universitário                                               | • |                        |
| CLIOUF            | Nome *           | Fulando de Tal                                                     |   |                        |
|                   | Endereço *       | Rua Ciclano de Tal                                                 |   |                        |
| em                | Cidade *         | Cornélio Procópio                                                  |   |                        |
| Colvert           | UF *             | Paraná                                                             | • |                        |
| Sqival:           | CPF *            | 999.999.999-99                                                     |   |                        |
| (1)               | E-mail *         | fulanodetal@uenp.edu.br                                            |   |                        |
| (+)               | epresenta *      |                                                                    |   | Preencher estes        |
|                   | Setor            |                                                                    |   | campos somente         |
|                   | Endereço *       |                                                                    |   | campos somente         |
|                   | Telefone *       |                                                                    |   | quando o segmento      |
|                   |                  |                                                                    | J | selecionado foi        |
|                   |                  |                                                                    |   | "Representante de      |
|                   |                  |                                                                    |   | órgão externo à LIEND" |
|                   |                  |                                                                    |   | UIGAU EXIENTO A DEMP   |

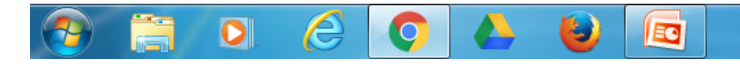

| 🧕 UENP - Universidade Esta 🗙 🕐 🗅 R                               | evisão do Estatuto e Re 🗙 🍺 Credenciamento 🛛 🗙 🔛                  |                       |
|------------------------------------------------------------------|-------------------------------------------------------------------|-----------------------|
| $\leftrightarrow$ $\rightarrow$ C $\triangle$ (i) coletaproposta | .uenp.edu.br:8080/ColetaPropostas/login/CredenciamentoLogin.xhtml | ☆ 🙆 🎽                 |
| Credenciamento                                                   |                                                                   |                       |
| Salvar Retornar Receber                                          | confirmação no e-mail 🛑 CLIQUE em "Receber confir                 | rmação no e-mail" (2) |
|                                                                  | Os campos com (*) são obrigatórios.                               |                       |
| Segmento *                                                       | Agente Universitário                                              |                       |
| Nome *                                                           | Fulando de Tal                                                    |                       |
| Endereço *                                                       | Rua Ciclano de Tal                                                |                       |
| Cidade *                                                         | Cornélio Procópio                                                 |                       |
| UF *                                                             | Paraná                                                            |                       |
| CPF *                                                            | 999.999.999-99                                                    |                       |
| E-mail *                                                         | fulanodetal@uenp.edu.br                                           |                       |
| Instituição que representa *                                     |                                                                   |                       |
| Setor                                                            |                                                                   |                       |
| Endereço *                                                       |                                                                   |                       |
| Telefone *                                                       |                                                                   |                       |
|                                                                  |                                                                   |                       |

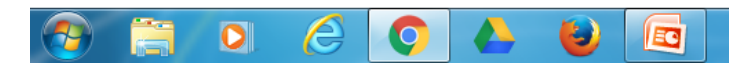

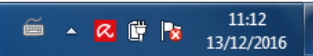

# Seu acesso ao Sistema será homologado pela Comissão.

#### Após, você receberá a senha provisória no seu e-mail

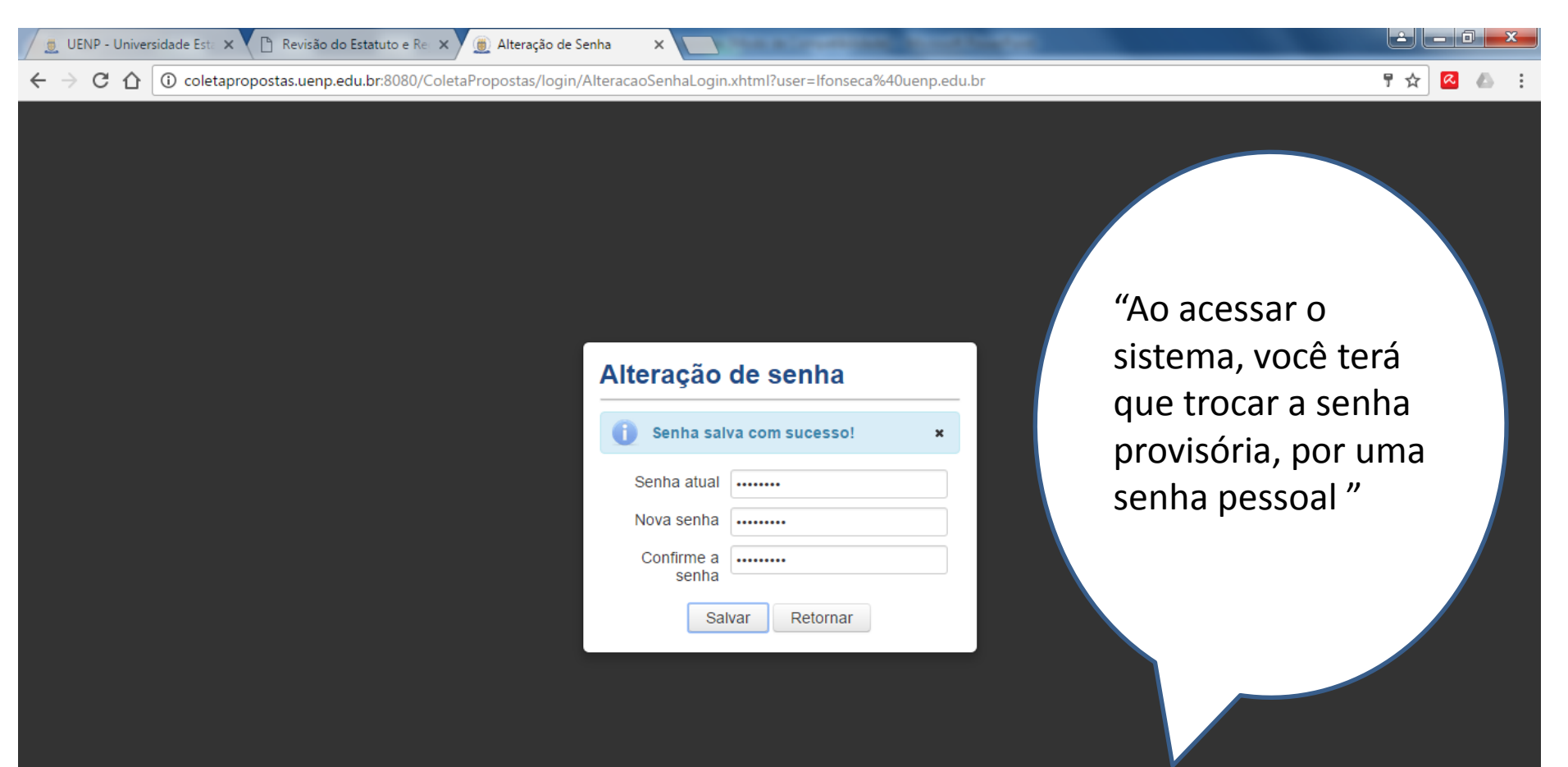

🚎 🔺 🔀 🐂 📷

13/12/2016

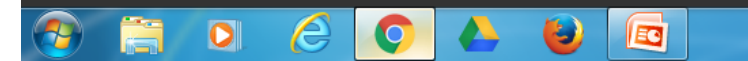

# Agora você já pode enviar suas propostas!

| 👮 UENP - Universidade Esta 🗙 🎦 Revis                                                                                | são do Estatuto e Re 🗙 🛞 Principal X M Comunicação do Sistema X                                                                                                    |
|----------------------------------------------------------------------------------------------------|----------------------------------------------------------------------------------------------------|
| $\leftrightarrow$ $\rightarrow$ C $\triangle$ (i) coletapropostas.ue                                                | enp.edu.br:8080/ColetaPropostas/                                                                                                    |
| Coleta de Propostas                                                                                                 | 🔺 Fulano de Tal 🖨 sair 🚍                                                                                                    |
| <ul> <li>✓ Credenciado</li> </ul>                                                                                   | Universidade Estadual do Norte do Paraná - UENP                                                                                                    |
| Propostas para o estatuto<br>Propostas para o regimento<br>Alteração de senha<br>NTIODS - por Carlos Povoa - #01.07 | Obrigado por participar da Revisão do Estatuto e regimento Geral da Universidade Estadual do norte do Paraná – UENP<br>Suas Propostas poderão ser encaminhadas no periodo de cadastro de propostas de 15/12/2016 a 30/06/2017<br>Nas opções ao lado esquerdo da tela você poderá escolher a qualquer momento realizar propostas para o Estatuto ou Regimento Geral.<br>Ao realizar suas propostas você poderá escolher o tipo de propostas como os descritos a seguir:<br>Incluir: Com este Tipo de proposta você pode incluir um novo item. Digite-o no campo Sugestão de Redação.<br>Excluir: Selecione o Item do Documento que você propõe excluir, neste caso, escrever no campo Sugestão da redação apenas a expressão 'não se<br>aplica'.<br>Modificar: Após a seleção do Item do Documento que você pretende modificar, digite no campo Sugestão de Redação a nova redação proposta. |

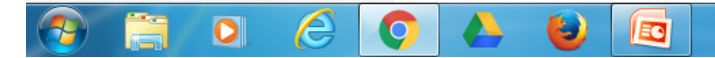

# 2 – ENVIO DE PROPOSTAS

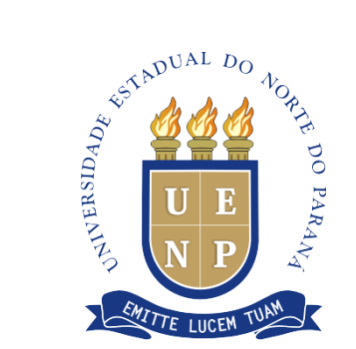

#### Propostas para o ESTATUTO

| 💆 UENP - Universidade Esta 🗙 🌔 R                                   | Revisão do Estatuto e Re 🗙 🍺 Propostas para o estatuto 🗙 👘 👘                                            |                       |
|--------------------------------------------------------------------|----------------------------------------------------------------------------------------------------|-----------------------|
| $\leftarrow$ $\rightarrow$ C $\bigtriangleup$ (i) coletaproposta   | as.uenp.edu.br:8080/ColetaPropostas/credenciado/CadastroPropostaEstatuto.xhtml                          | ☆ 🙆 💪 🗄               |
| Coleta de Propostas                                                |                                                                                                    | 🔺 Fulano de Tal 🛛 🖨 🖨 |
| <ul> <li>Credenciado</li> <li>Propostas para o estatuto</li> </ul> | Propostas para o estatuto Cadastro                                                                      |                       |
| Propostas a o regimento                                            | Pesquisar 🗢                                                                                             | L <sup>II</sup> Novo  |
| Alteração denha                                                    | Sugestão de Redação                                                                                     |                       |
|                                                                    | Item do documento p selecione                                                                           |                       |
| CUOUE                                                              | Lipo ≎         Item do documento ≎         Sugestão de Redação ≎           Nenhuma proposta encontrada. | Justificativa 🗢       |
| CLIQUE                                                             |                                                                                                    | CLIQUE                |
| em                                                                 |                                                                                                    |                       |
| Estatuto                                                           |                                                                                                    | em                    |
| LStatuto                                                           |                                                                                                    | Novo                  |
| (1)                                                                |                                                                                                    | (2)                   |
|                                                                    |                                                                                                    |                       |

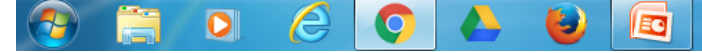

#### Propostas para o ESTATUTO

| UENP - Universidade Esta X                                               | io do Estatuto e Re 🗙 🍥 Propostas para o estatut: 🗙 🚺                                                                                                    |                               |
|--------------------------------------------------------------------------|----------------------------------------------------------------------------------------------------|-------------------------------|
| ← → C ① ① coletapropostas.uer                                            | np.edu.br;8080/ColetaPropostas/credenciado/CadastroPropostaEstatuto.xhtml                                                                                                    | ± Δ Ν                         |
| Coleta de Propostas                                                      |                                                                                                    | 🔺 Fulano de Tal 🕞 Sair 🚍      |
| Credenciado     Propostas para o estatuto     Propostas para o regimento | Propostas para o estatuto Novo                                                                                                    | @ Novo                        |
| Alteração de senha                                                       | Os campos com (*) são obrigatórios.                                                                                                    |                               |
| NTIUDDS - por Carlos Povoa - #01.07                                      | Tipo Proposta Selecione Item do documento * Sugestão de Redação * Justificativa Justificativa Ao realizar suas propostas você poderá escolher o tipo de propostas como os seguir: Incluir: Com este Tipo de proposta você pode incluir um novo item. Digite-o no cam Redação     | Leia Com<br>Atenção!          |
|                                                                          | Excluir: Selecione o Item do Documento que você propõe excluir, neste caso, escru<br>sugestão da redação apenas a expressão 'não se aplica'.<br>Modificar: Após a seleção do Item do Documento que você pretende modificar, digi<br>Sugestão de Redação a nova redação proposta. | ever no campo<br>ite no campo |

0

E

🚎 🔺 🔀 🚰 🔯 13/12/2016

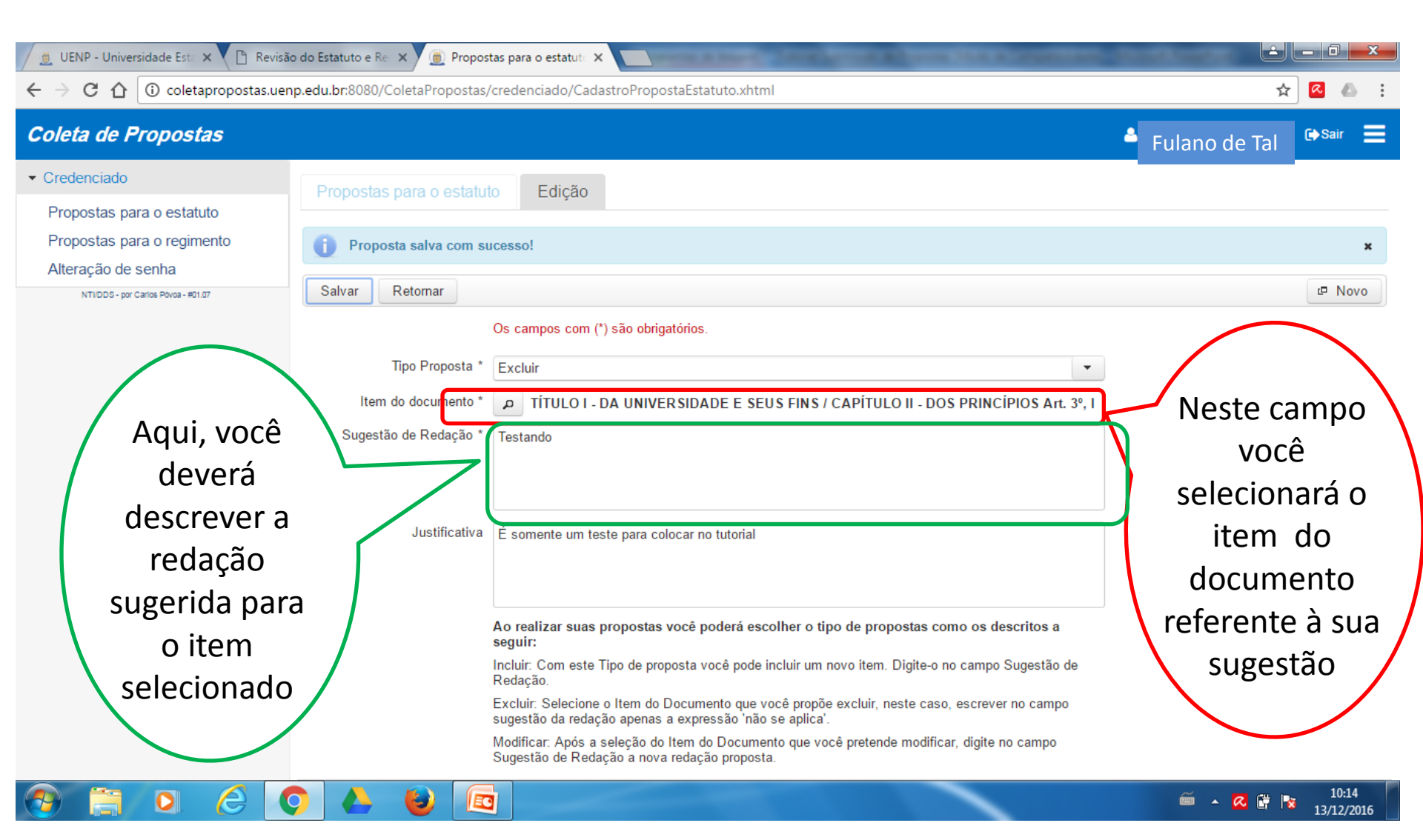

#### Proposta para o ESTATUTO

| 🖉 UENP - Universidade Esta 🗙 🎦 Revisão do Estatuto e Rei 🗙 🌘 Propo                                                                                          | stas para o estatuti. X                                                                                                    |                     |
|----------------------------------------------------------------------------------------------------|----------------------------------------------------------------------------------------------------|---------------------|
| ← → C ☆ ③ coletapropostas.uenp.edu.br:8080/ColetaPropostas                                                                                                  | credenciado/CadastroPropostaEstatuto.xhtml                                                                                                    | ☆ 🖉 🍐 :             |
| Coleta de Propostas                                                                                                    |                                                                                                    | 🔺 Fulano de Tal 🗣 🛤 |
| Credenciado     Propostas para o estatuto     Propostas para o regimento     Alteração de senha     NTIIDDS - por Carlos Povoa - #01.07     Salvar Retormar | to Edição<br>ucesso!<br>Os campos com (*) são obrigatórios.                                                                                                    | ×<br>P Novo         |
| Tipo Proposta *<br>Item do documento *<br>Sugestão de Redação *                                                                                             | Excluir TÍTULO I - DA UNIVERSIDADE E SEUS FINS / CAPÍTULO II - DOS PRINCÍPIOS Art. 3º, I<br>Testando                                                                                                    |                     |
| Após preencher<br>todos os                                                                                                    | É somente um teste para colocar no tutorial                                                                                                    |                     |
| campos, CLIQUE<br>EM SALVAR!                                                                                                    | Ao realizar suas propostas você poderá escolher o tipo de propostas como os descritos a<br>seguir:<br>Incluir: Com este Tipo de proposta você pode incluir um novo item. Digite-o no campo Sugestão de<br>Redação.<br>Excluir: Selecione o Item do Documento que você propõe excluir, neste caso, escrever no campo<br>sugestão da redação apenas a expressão 'não se aplica'.<br>Modificar: Após a seleção do Item do Documento que você pretende modificar, digite no campo |                     |
|                                                                                                    |                                                                                                    |                     |
| Ao clicar em S                                                                                                    | SALVAR, sua proposta será autom                                                                                                    | naticamente         |

enviada.

#### Propostas para o REGIMENTO GERAL

| 💆 UENP - Universidade Esta 🗙 🎦 Revisão                                                                                         | o do Estatuto e Re 🗙 🍺 Propostas para o regime 🗙 📃 👘                                                                                                    | A REPORT OF TAXABLE PARTY. |                            |   |
|----------------------------------------------------------------------------------------------------|----------------------------------------------------------------------------------------------------|----------------------------|----------------------------|---|
| $\leftrightarrow$ $\rightarrow$ C $\bigtriangleup$ (i) coletapropostas.uen                                                     | p.edu.br:8080/ColetaPropostas/credenciado/CadastroPropost                                                                                                    | aRegimento.xhtml           | ☆ 🛽 🗠                      | 1 |
| Coleta de Propostas                                                                                                    |                                                                                                    |                            | 🛓 Fulano de Tal 🕞 🕞 Sair 🚍 |   |
| Credenciado     Propostas para o estatuto     Propostas para o regimento     Alteração esenha     NTIDDE Carlos Povea - #01.07 | Propostas para o regimento       Cadastro         P Pesquisar       Cadastro         Sugestão de Redação       Item do documento         Item do documento       selecione |                            | r Novo                     | Ĵ |
|                                                                                                    | Tipo \$         Item do documento \$           Nenhuma proposta encontrada.                                                                                                | Sugestão de Redação ≎      | Justificativa 🗢            |   |
| CLIQUE em<br>Regimento<br>(1)                                                                                                  |                                                                                                    |                            | CLIQU<br>em<br>Novo        | E |
|                                                                                                    |                                                                                                    |                            | (2)                        |   |

#### **Propostas para o REGIMENTO GERAL**

| <ul> <li>              € → C</li></ul>                                                                                                    | 🧕 UENP - Universidade Esta 🗙 🎦 Revisão do Estatuto e Rei 🗙 🍥 Propost                                                                                                    | as para o regime 🗙 💽 Constant and the second second s | یا لغا     | _ 0 _>              | × |
|----------------------------------------------------------------------------------------------------|----------------------------------------------------------------------------------------------------|----------------------------------------------------------------------------------------------------|------------|---------------------|---|
| Coleta de Propostas<br>• Credenciado<br>Propostas para o estatuto<br>Propostas para o regimento<br>Alteração de senha<br>wroco- pe caus House Retor<br>Tipo de proposta * Selecione<br>Item do documento * e selecione<br>Após<br>preencher<br>todos os<br>Ao realizar suas propostas você poderá escolher o tipo de propostas como os descritos a seguir:                                          | ← → C ☆ ③ coletapropostas.uenp.edu.br:8080/ColetaPropostas/                                                                                                    | credenciado/CadastroPropostaRegimento.xhtml                                                                                                    | \$         | <b>«</b>            | : |
| Credenciado Propostas para o regimento Ateração de senha NT000- pr casa seva- etizr Propostas para o regimento Novo Salvar Retomar Os campos com (*) são obrigatórios. Tipo de proposta * Selecione Item do documento * eselecione Aprós preencher todos os A realizar suas propostas você poderá escolher o tipo de propostas como os descritos a seguir:                                          | Coleta de Propostas                                                                                                    | e Fula                                                                                                    | ano de Tal | C) Sair             |   |
| CAMPOS,<br>Incluir: Com este Tipo de proposta você pode incluir um novo item. Digite-o no campo Sugestão de Redação.<br>Excluir: Selecione o Item do Documento que você propõe excluir, neste caso, escrever no campo sugestão da redação<br>apenas a expressão 'não se aplica'.<br>Modificar: Após a seleção do Item do Documento que você pretende modificar, digite no campo Sugestão de Redação | <ul> <li>Credenciado</li> <li>Propostas para o estatuto<br/>Propostas para o regimento<br/>Atteração de senha</li> <li>NTICOS- por Carlos Povoa- #01.07</li> <li>Retormar<br/>Tipo de proposta *<br/>Item do documento *</li> <li>Appós<br/>preencher<br/>todos os<br/>campos,<br/>CLIQUE EM</li> </ul> | nto Novo Os campos com (*) são obrigatórios. Selecione  Selecione  Selecione  Ao realizar suas propostas você poderá escolher o tipo de propostas como os descritos a seguir: Incluir: Com este Tipo de proposta você pode incluir um novo item. Digite-o no campo Sugestão de Redação. Excluir: Selecione o Item do Documento que você propõe excluir, neste caso, escrever no campo sugestão da redação apenas a expressão 'não se aplica'. Modificar. Após a seleção do Item do Documento que você pretende modificar, digite no campo Sugestão de Redação                                                                                                    |            | t <sup>=</sup> Novo |   |

Ao clicar em SALVAR, sua proposta será automaticamente enviada.

0

O

٢